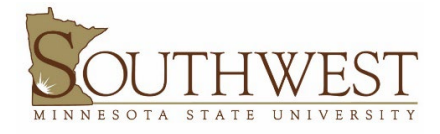

## YOUR MUSTANG STUDENT ID & STAR ID

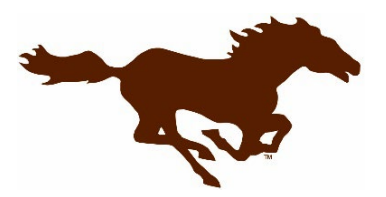

All SMSU students have an 8-digit Mustang Student ID number. It is also known as your Tech ID. Your Mustang Student ID number will appear on your university issued identification (ID) card. This card will be issued to you once you arrive on campus. Please find your Mustang Student ID number listed at the top of your admission letter.

You also have a StarID. This was the ID created when submitting an online application (it consists of 2 letters/4 numbers/2 letters - for example: *ab1234cd*). Your StarID is used to log into all online applications throughout your studies at SMSU. The StarID is different from your Mustang Student ID number. Please use the directions below to activate your StarID and login to your E-Services account.

In order to log into E-Services, you must first activate your StarID using the following directions. If you have already activated your Star ID, you are ready to use E-Services!

## Visit https://starid.minnstate.edu/ to Activate Your StarID

- 1. Click "Activate your StarID" at the top of the page.
- 2. Click "I know my Tech ID" (Mustang ID)
- 3. Click **"I know my email address"** Use the email address you used to create your StarID and submit your online application
- 4. Follow the prompts to activate your StarID.
- 5. Once your StarID is activated, you will be prompted to create a password.

*Important Tip: Record and memorize your Mustang ID, StarID and your StarID password. Keep all three in a secure location for future access to E-services.*